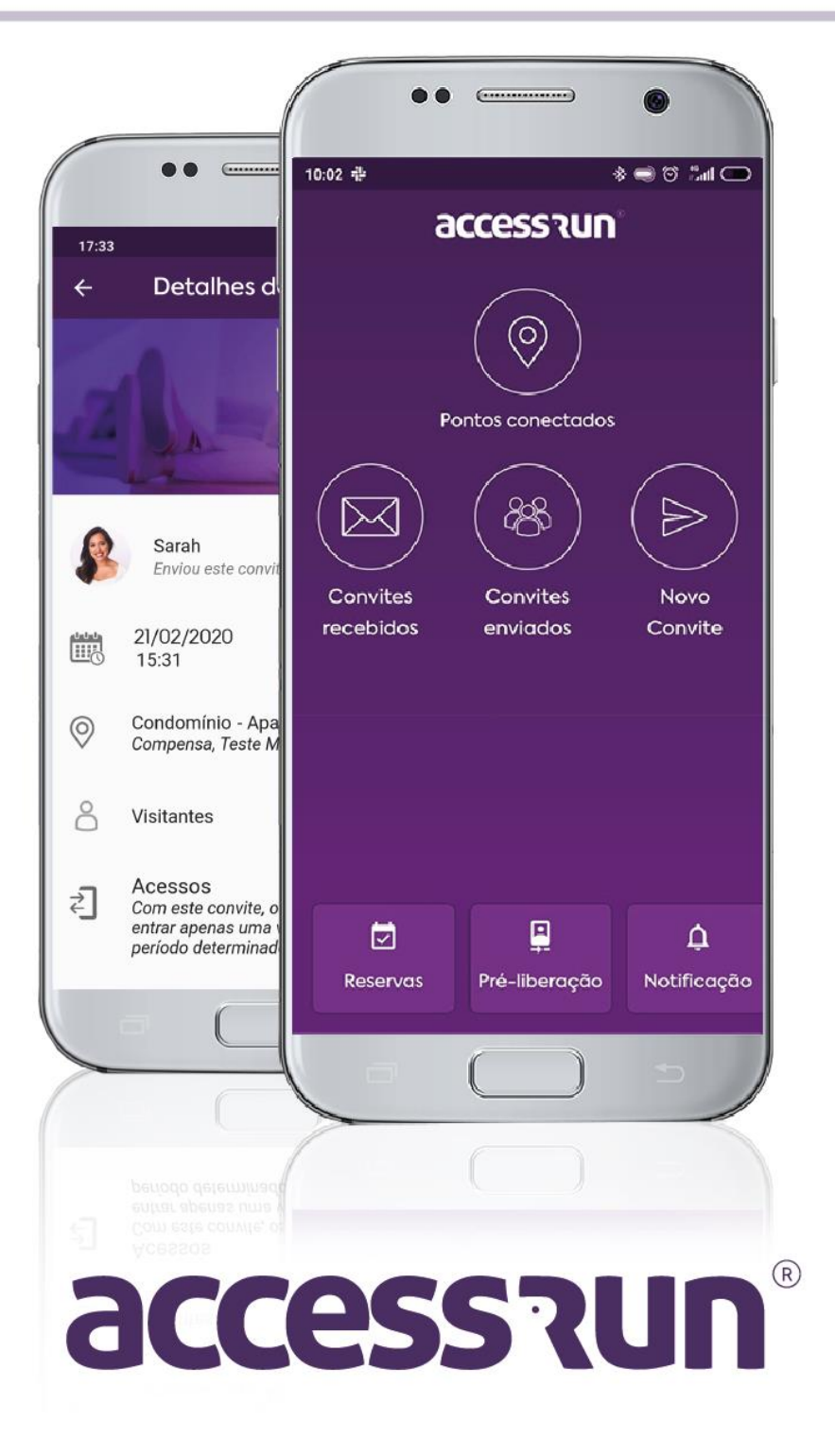

# INDÍCE

- 1. Como criar uma conta Access.Run?
- 2. Como se conectar a um ponto de acesso?
- 3. Como compartilhar acesso no app Access.Run?
- 4. Como enviar convites no app Access.Run?
- 5. <u>Como utilizar um convite recebido?</u>
- 6. Como ativar auto login?
- 7. Como ativar biometria?
- 8. Como ativar os diferentes dispositivos Access.run?
- 9. Como recuperar minha senha?
- 10. Como fazer uma Pré-liberação no app Access. Run?
- 11. Como fazer uma Reserva no app Access. Run?
  - 11.1. Como fazer check-in em uma reserva?
- 12. Como Cadastrar Contatos de Emergência?
- 13. Como Utilizar os Contatos de Emergência?
- 14. Como responder a uma votação no app Access. Run?
- 15. Conheça o Aprenda
- 16. Como solicitar ajuda no app Access.Run?

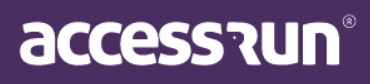

# 1. Como criar uma conta Access.Run?

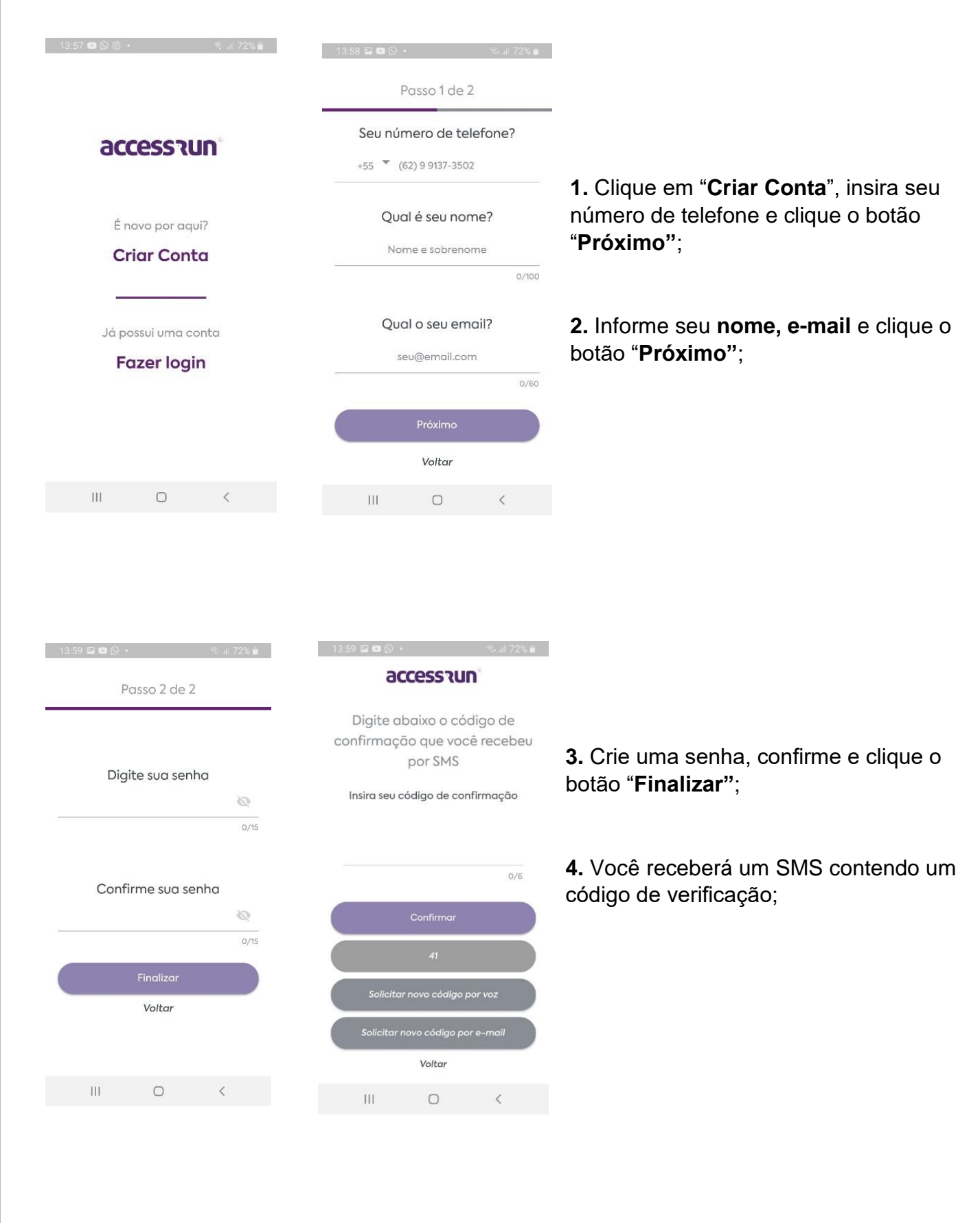

accession

Termos de uso

Por favor, certifique-se de ter lido e entendido nossos "TERMOS DE USO", que consistem em contrato firmado entre a ACCESS.RUN S/A, empresa devidamente inscrita sob CPNJ: 28.761.657/0001-90 - e o usuário após a manifestação do "Aceite".

O "ACEITE" é indispensável para qualquer forma de utilização do APLICATIVO ACCESS.RUN (plataforma AR).O cadastro como Usuário e/ou utilização do APLICATIVO não é permitido para pessoa juridicamente incapaz,bem como para aqueles que não concordem plenamente com os Termos de Uso e/ou com a Política de Privacidade.

\* A aceitação dos termos descritos abaixo é absolutamente indispensável para a utilização da plataforma ACCESS.RUN;

Por este instrumento, de um lado, na qualidade de contratante ("USUÁRIO"), identificado e qualificado na tela de cadastro

| Não aceitar |   | Aceitar |  |
|-------------|---|---------|--|
| Ш           | 0 | <       |  |

**5.** Na tela de Política de privacidade, clique o botão "**Aceito**", para aceitar os termos de uso e pronto!

## Sua conta foi criada com sucesso!

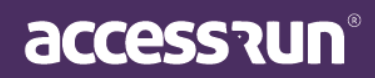

## 2. Como se conectar a um ponto de acesso?

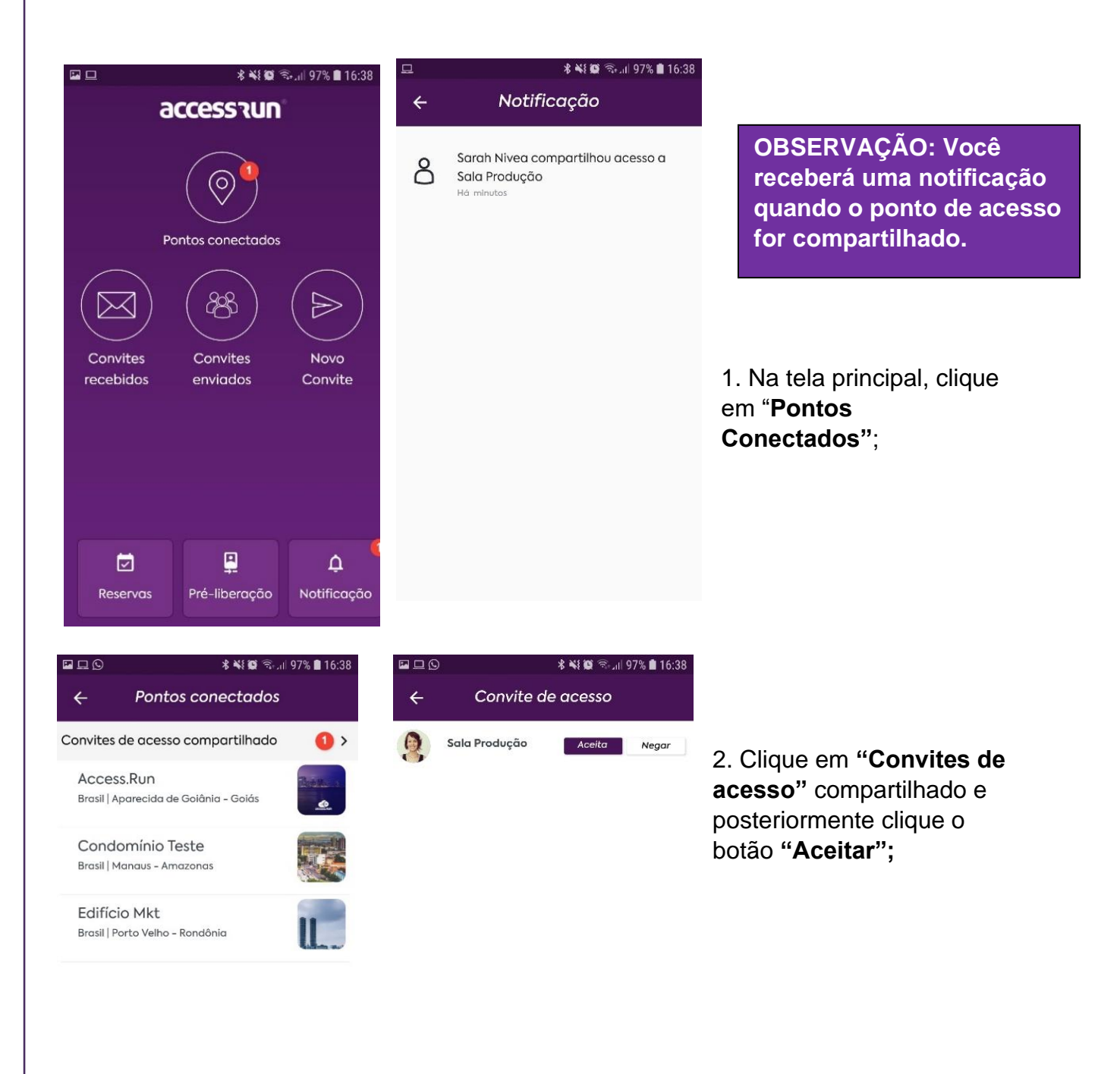

OBSERVAÇÃO: o novo compartilhamento estará disponível e você não precisará de convites avulsos para acessar o ponto, seu acesso já é liberado e você poderá visualizá-los.

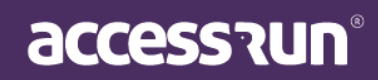

## 3. Como compartilhar acesso no app Access.Run?

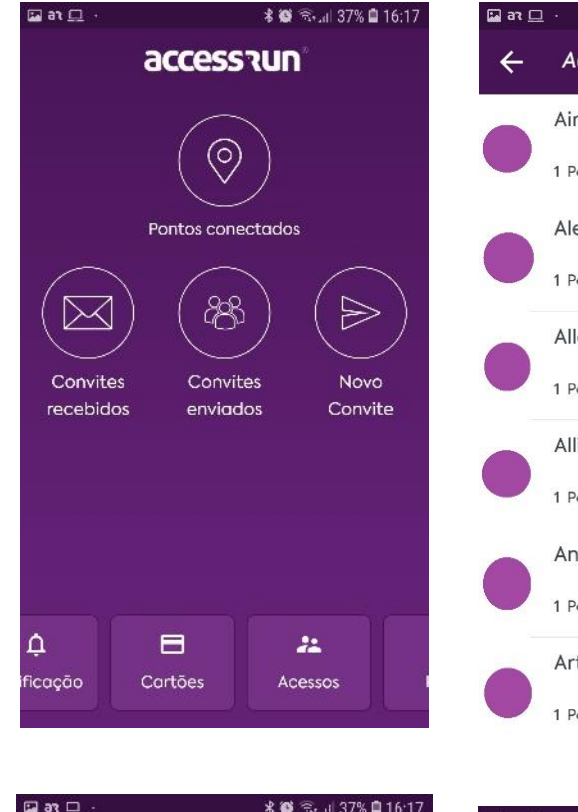

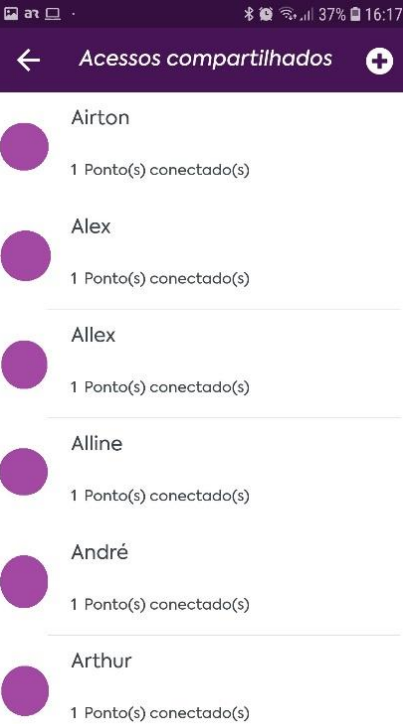

 Na tela inicial, role a barra inferior de opções e selecione o box "Acessos".

#### 2. Na tela "**Acessos compartilhados**", clique no sinal de adição "+".

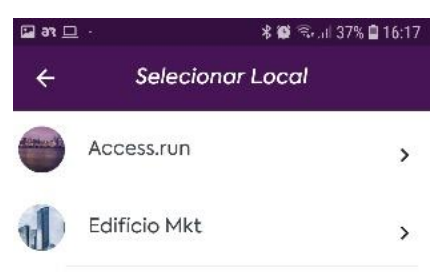

| 🗖 26 🖬 | . • 😽 📽 🖘 🖬 37% 🖬 16:17 |
|--------|-------------------------|
| ÷      | Selecionar Unidade      |
| J      | Academia >              |
| J.     | Administrativo          |

#### 3. Secione o local no

- qual deseja que a pessoa tenha o acesso compartilhado;
  - 4. Selecione a **unidade** que deseja que a pessoa tenha acesso compartilhado;

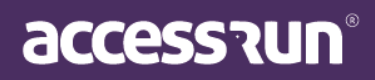

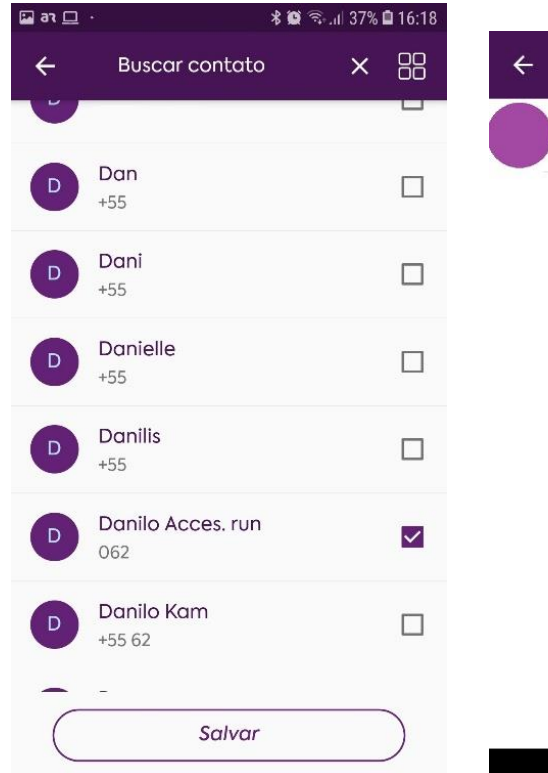

Convite de acesso

5. Selecione o **contato** que o acesse será compartilhado.

#### 6. Toque em **"Buscar contato"** para realizar a busca, ou role a tela para encontrar o contato desejado.

7. O contato escolhido receberá a notificação de compartilhamento de acesso, e assim, basta **aceitar o convite de acesso**.

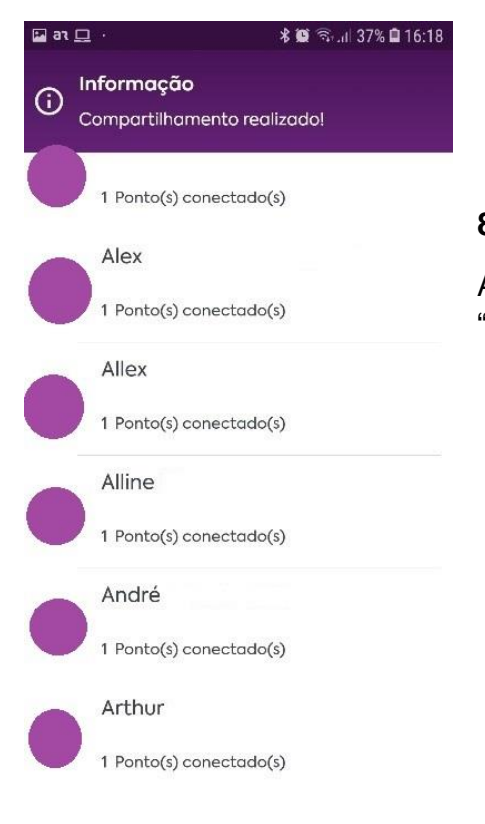

#### 8. Pronto! O acesso foi compartilhado!

A seguinte notificação aparecerá na sua tela "Compartilhamento realizado".

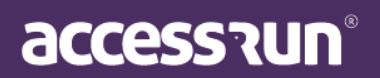

# 4. Como enviar convites no app Access.Run?

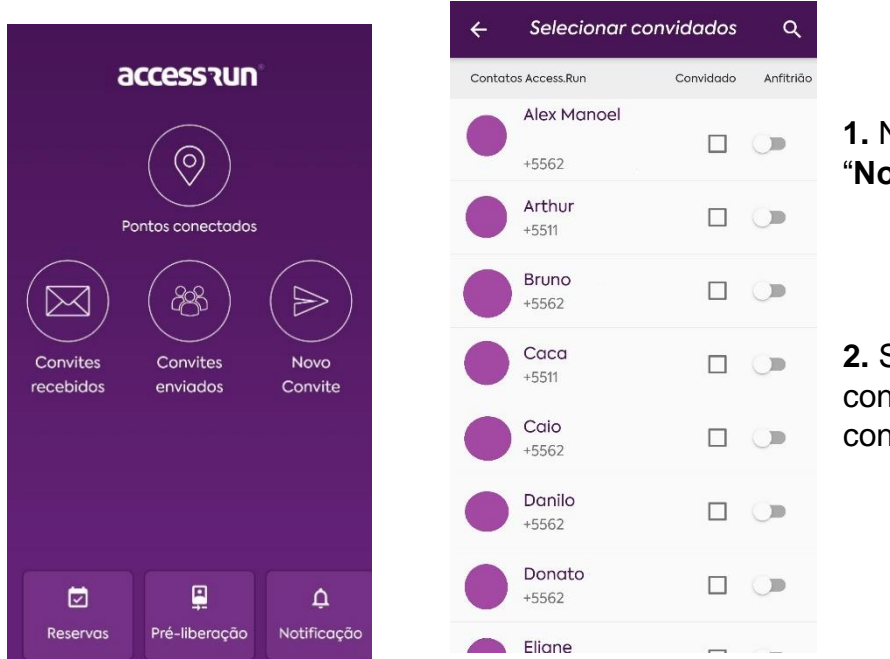

1. Na tela principal clique em "Novo Convite";

**2.** Selecione um ou mais convidados da sua lista de contatos do celular;

OBSERVAÇÃO: caso selecione a opção anfitrião, o convidado poderá enviar convites vinculados ao seu para outras pessoas;

3. Em seguida selecione a unidade, local e a categoria do seu convidado;

| Image: Apartamento 1 Image: Access.Run Aparecida de Goiônia   Image: Apartamento 1 Image: Access.Run Aparecida de Goiônia   Image: Aparecida de Goiônia Image: Access.Run Aparecida de Goiônia   Image: Apartamento 1 Image: Access.Run Aparecida de Goiônia   Image: Apartamento 1 Image: Access.Run Aparecida de Goiônia   Image: Apartamento 1 Image: Access.Run Aparecida de Goiônia   Image: Apartamento 1 Image: Access.Run Aparecida de Goiônia   Image: Apartamento 1 Image: Access.Run Aparecida de Goiônia   Image: Apartamento 1 Image: Access.Run Aparecida de Goiônia   Image: Apartamento 1 Image: Access.Run Aparecida de Goiônia </th <th>Apartamento 1     &gt;     Access.Run<br/>Aparecida de Goiânia     &gt;     Acesso Manual</th> <th>&gt;</th> | Apartamento 1     >     Access.Run<br>Aparecida de Goiânia     >     Acesso Manual | > |
|----------------------------------------------------------------------------------------------------|------------------------------------------------------------------------------------|---|
| Depto Adm Leandro Administrador   Inidade Teste Administrador   Inidade Teste Inidade Teste   Inidade Teste Inidade Teste                                                                                                    |                                                                                    |   |
| Wnidade Teste Categoria Teste sarah   Image: Manaus Categoria Teste sarah   Image: Edificio Mkt   Porto Velho   Colaborador Interno   Colaborador Tercerizado   Delivery   Diarista   Familiares e Amigos Teste   Fasa de Fim de ano   Fornecedor   Fornecedor                                                                                                    | Depto Adm Leandro > Administrador                                                  | > |
| Edificio Mkt   Porto Velho   Colaborador Interno   Colaborador Tercerizado   Delivery   Diarista   Familiares e Amigos Teste   Festas de Fim de ano   Fornecedor   Fornecedor                                                                                                    | Unidade Teste > Categoria Teste sarah                                              | > |
| Colaborador Tercerizado ><br>Delivery ><br>Diarista ><br>Familiares e Amigos Teste ><br>Festas de Fim de ano ><br>Fornecedor >                                                                                                    | Edifício Mkt<br>Porto Velho Colaborador Interno                                    | > |
| Delivery >   Diarista >   Familiares e Amigos Teste >   Festas de Fim de ano >   Fornecedor >                                                                                                    | Colaborador Tercerizado                                                            | > |
| Diarista       >         Familiares e Amigos Teste       >         Festas de Fim de ano       >         Fornecedor       >                                                                                                    | Delivery                                                                           | > |
| Familiares e Amigos Teste       >         Festas de Fim de ano       >         Fornecedor       >                                                                                                    | Diarista                                                                           | > |
| Festas de Fim de ano > Fornecedor >                                                                                                    | Familiares e Amigos Teste                                                          | > |
| Fornecedor                                                                                                    | Festas de Fim de ano                                                               | > |
|                                                                                                    | Fornecedor                                                                         | > |
|                                                                                                    | 117 a.                                                                             |   |

accession

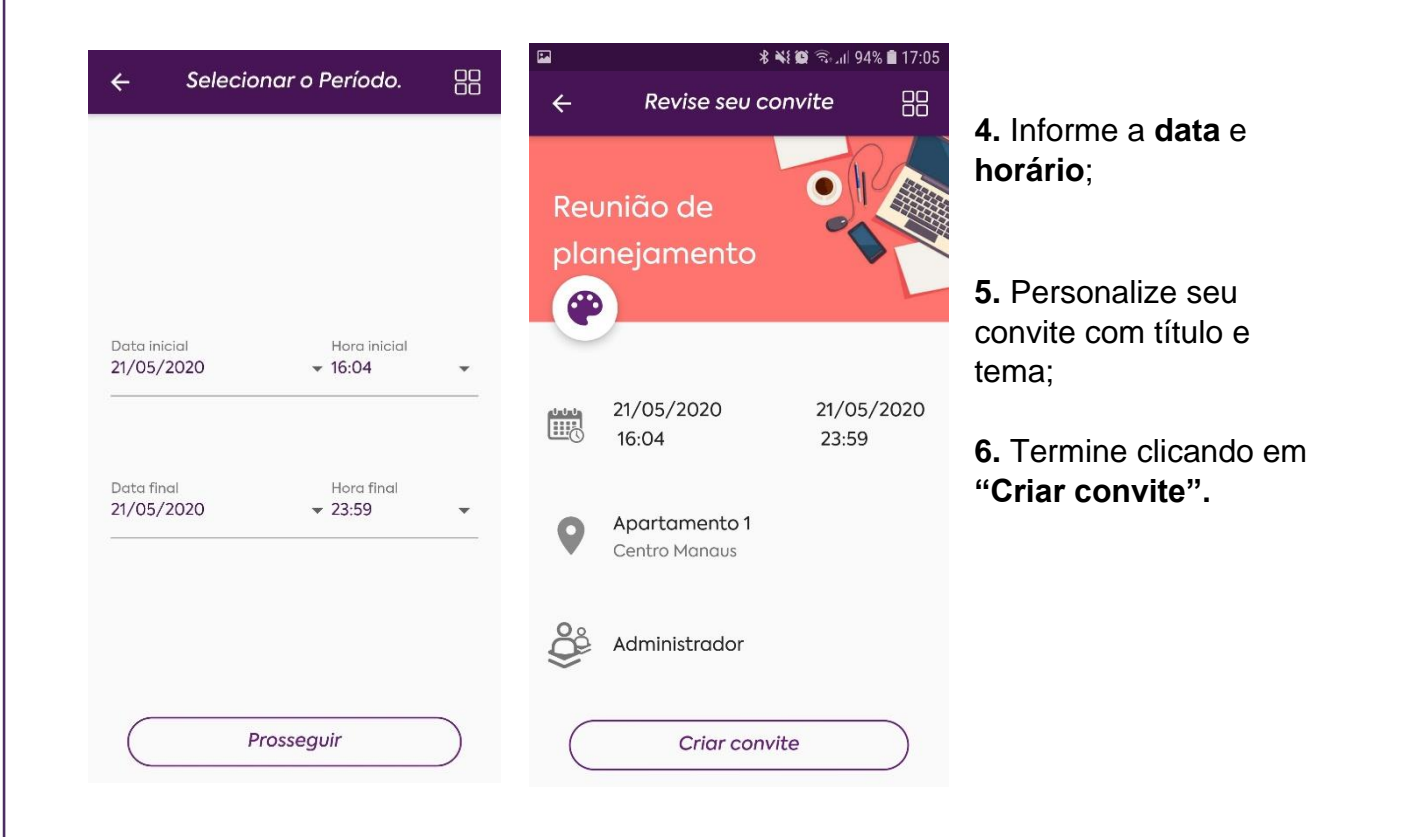

OBSERVAÇÃO: nessa tela você poderá definir se seu convidado terá ou não múltiplos acessos e pronto! Seu convidado receberá uma notificação ao receber o convite.

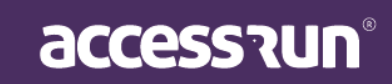

# 5. Como utilizar um convite recebido?

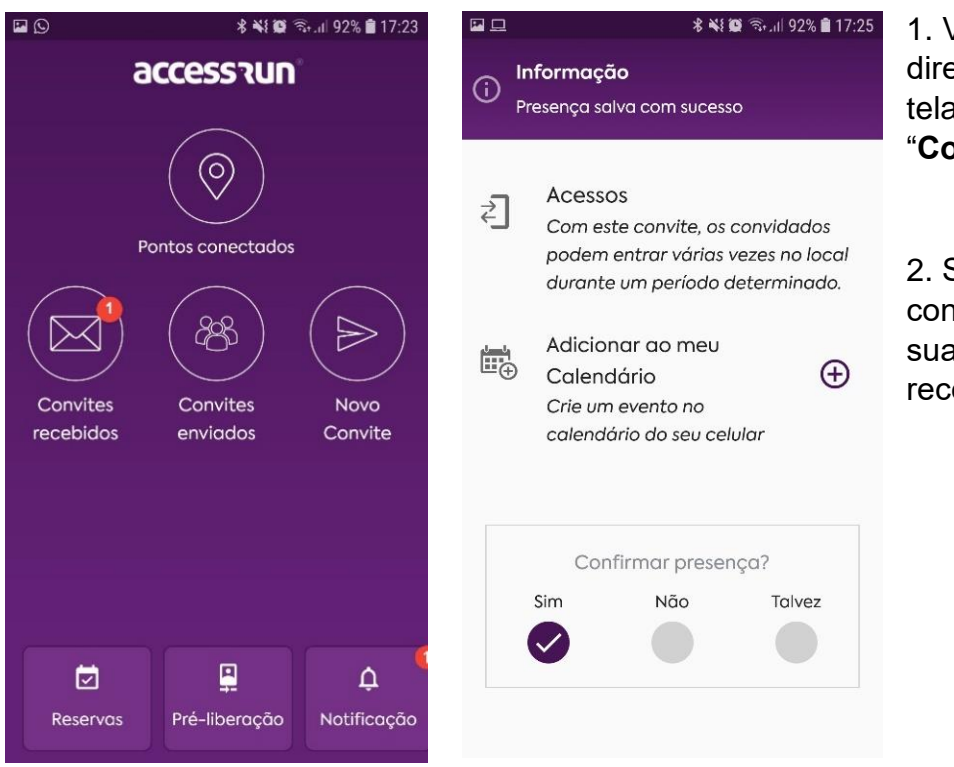

1. Você poderá visualizá-lo diretamente em "**Notificações"** na tela principal ou clique em "**Convites recebidos"**;

2. Selecione a opção "**Sim**" para confirmar sua presença. Assim que sua confirmação for feita, o anfitrião receberá uma notificação;

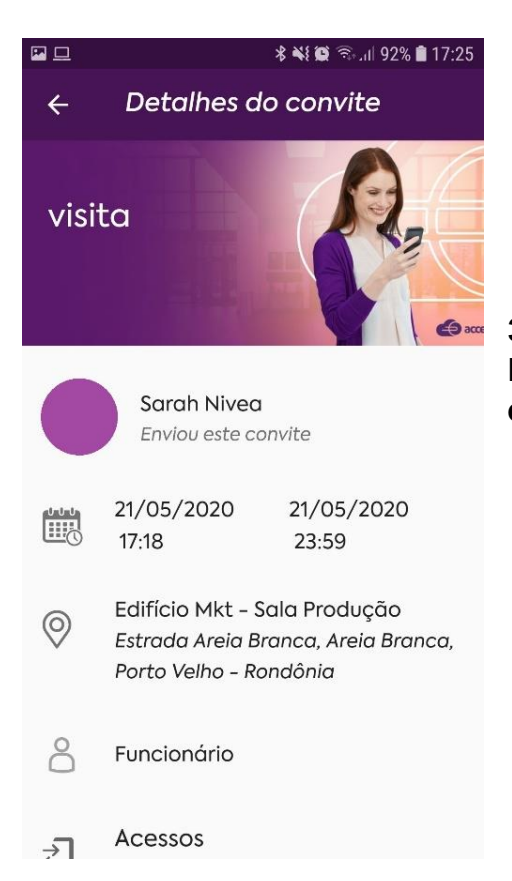

OBSERVAÇÃO: Você poderá visualizar o convite com informações de quem enviou, data, local, horário. Também pode adicionar o convite no calendário do seu celular!

3. Chegando ao local ou evento, basta fazer login para conferência do convite e seu acesso estará liberado.

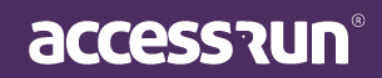

## 6. Como ativar auto login?

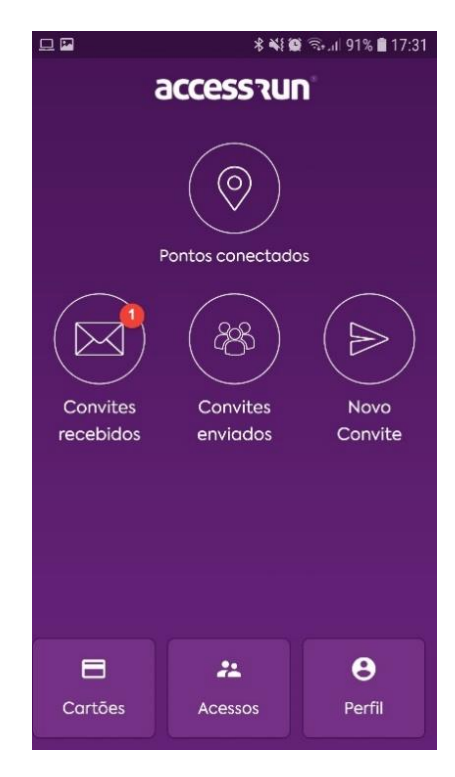

1. Na tela principal, arraste os botões da parte inferior da tela e clique em "Perfil";

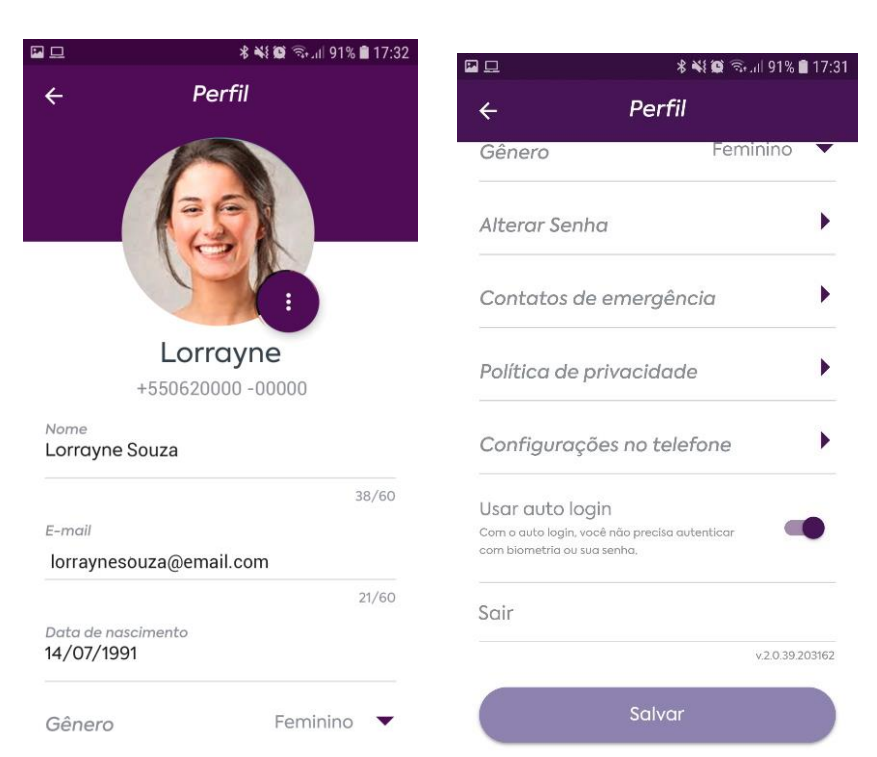

2. No "perfil", deslize para o fim da tela e ative a opção "Usar auto login".
Basta arrastar o círculo para a direita;

**3.** Para finalizar, clique o botão "**Salvar**" e pronto!

Com o auto login, você não precisa autenticar com senha ou biometria, seu app fica sempre ativo, agilizando ainda mais seus acessos!

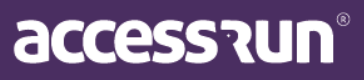

## 7. Como ativar biometria?

OBSERVAÇÃO: caso você esteja com a opção "Usar auto login ativa", não será necessária autenticação com biometria, reconhecimento facial ou senha.

|                       | * ** 0               | ີ ຈົ,ຟ 91% 🛢 17:31 |
|-----------------------|----------------------|--------------------|
| ā                     | accession            | า                  |
| ,                     | Pontos conectado     | s                  |
| Convites<br>recebidos | Convites<br>enviados | Novo<br>Convite    |
| Cartões               | Acessos              | <b>e</b><br>Perfil |

| 18:08 🗢 <b>P</b>                                          |                                                                                  | ଷି 🔶 🖌 66% 🖬    |
|-----------------------------------------------------------|----------------------------------------------------------------------------------|-----------------|
| ÷                                                         | Perfil                                                                           |                 |
|                                                           |                                                                                  | 14/60           |
| Data de na                                                | scimento                                                                         |                 |
| Gênero                                                    | Não especit                                                                      | ficado 🔻        |
| Alterar Sen                                               | ha                                                                               | •               |
| Contatos a                                                | le emergência                                                                    | •               |
| Política de                                               | privacidade                                                                      | •               |
| Configuraç                                                | ões no telefone                                                                  | •               |
| Usar auto lo<br>Com o auto login, v<br>com biometria ou s | gin<br>você não precisa autenticar<br>sua senha.                                 |                 |
| Usar biomet<br>Impressão digital o<br>conforme modeio o   | c <b>ria para logar</b><br>u reconhecimento facial,<br>e configuração do celular | -               |
| Sair                                                      |                                                                                  |                 |
|                                                           |                                                                                  | v.2.0.40.207165 |

1. Na tela principal, arraste os botões da parte inferior da tela e clique em "Perfil". Nessa mesma tela ative a opção "Usar biometria para logar";

2. Clique o botão "Salvar" e pronto! Na próxima vez que logar já estará disponível a utilização da biometria, variando de acordo com o modelo e configuração do seu celular;

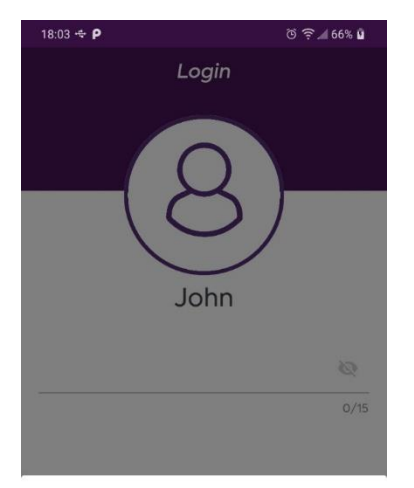

#### Autenticação

Autentique no dispositivo para continuar

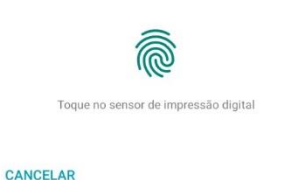

OBSERVAÇÃO: este recurso só estará disponível se o seu aparelho estiver com uma destas funcionalidades ativadas.

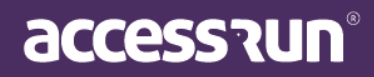

## 8. Como ativar os diferentes dispositivos Access.run?

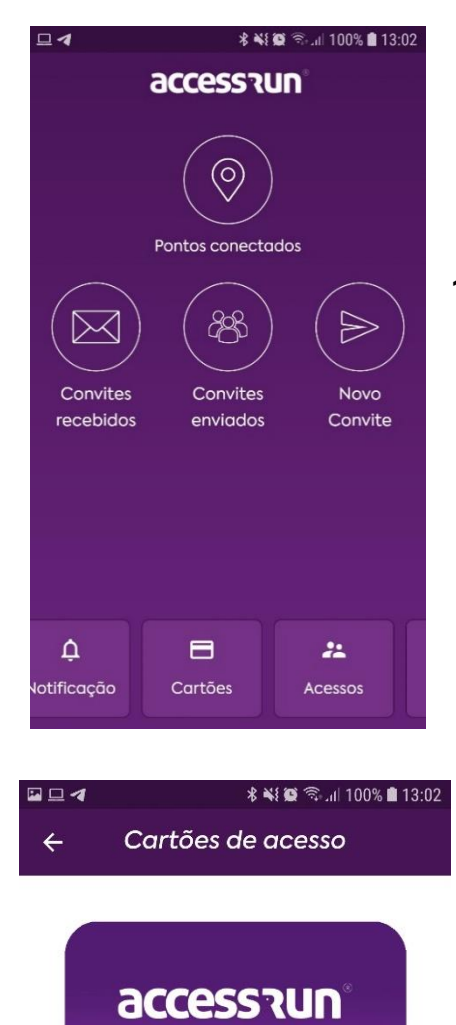

1. Na tela principal clique no botão em "Cartões".

2. Na tela "Cartões de acesso" verifique a imagem exemplificando onde e como o código serial está no dispositivo, seja ele cartão, pulseira ou tag. Insira o código serial e depois clique o ícone ao lado para salvar, fazendo isso você poderá acessar através de um dispositivo!

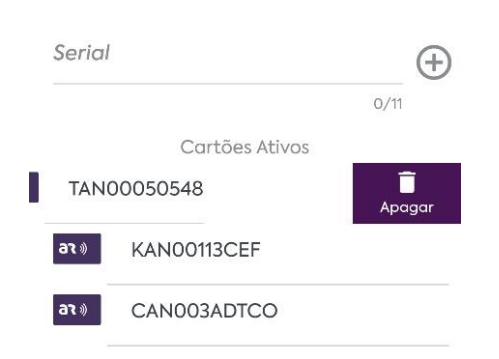

00000000AAA 56

OBSERVAÇÃO: nesta tela você poderá também desativar seus cartões já cadastrados, para isso, basta clicar sobre o cartão e arrastar da direita para esquerda e clicar o botão Delete.

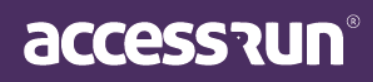

# 9. Como recuperar minha senha?

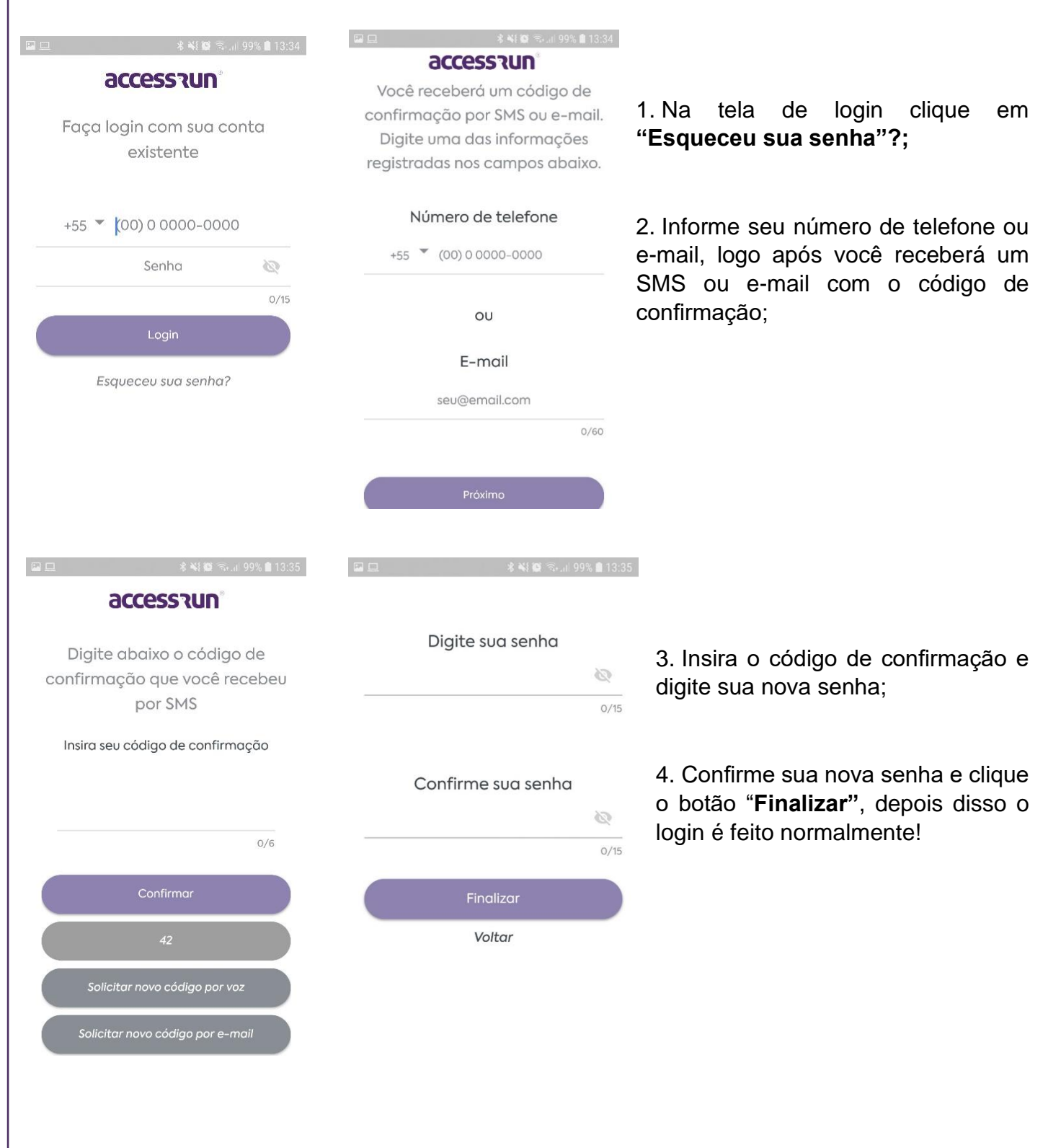

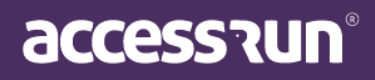

# 10. Como Fazer uma Pré-liberação no app Access.Run?

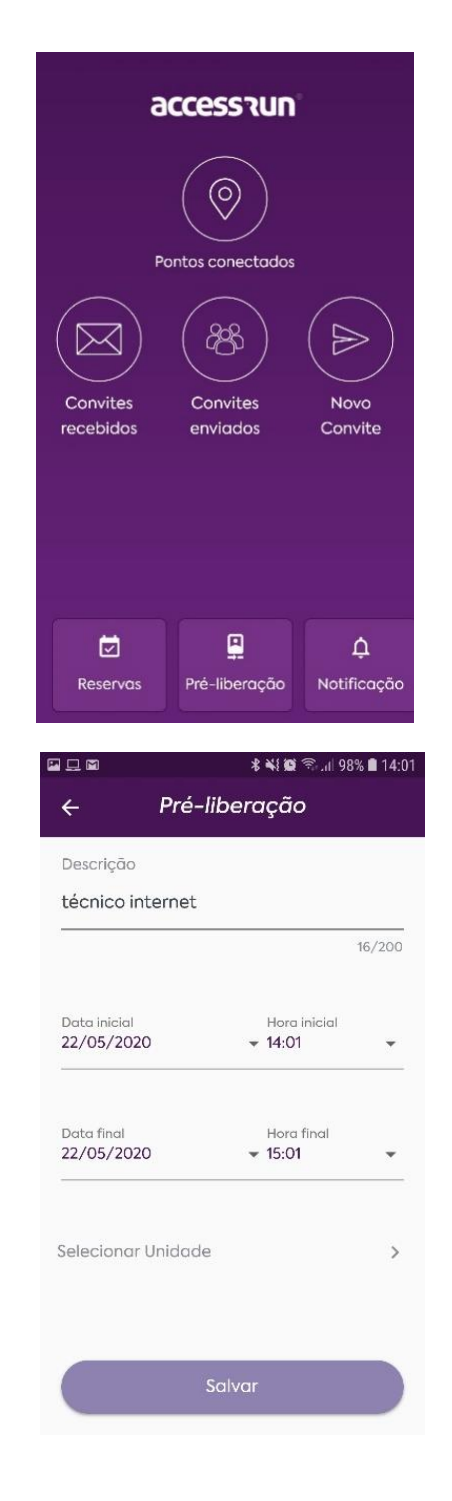

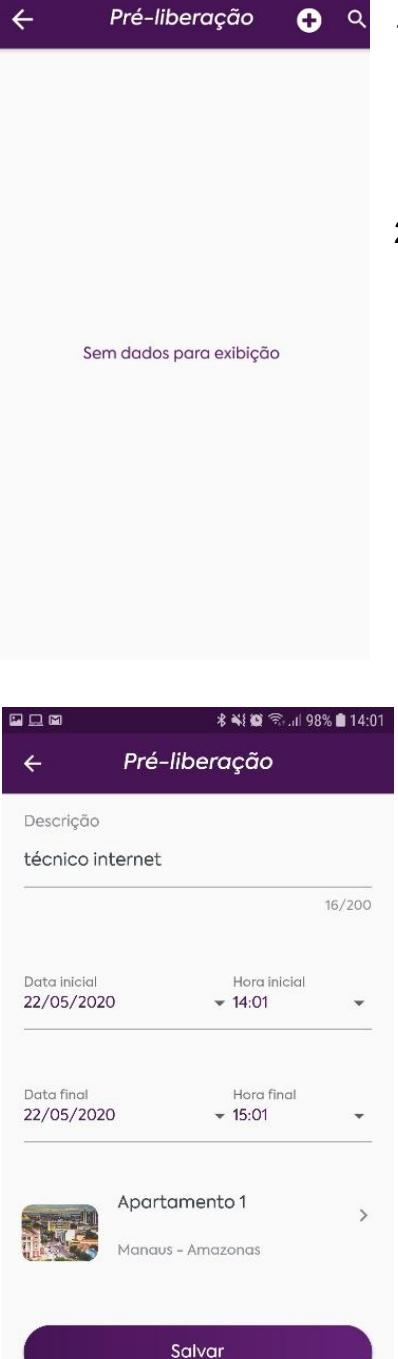

- 1. Selecione o menu "Préliberação";
- Selecione o ícone "+" para criar uma nova Pré-liberação;

 Preencha os campos com as informações solicitadas e selecione "Salvar";

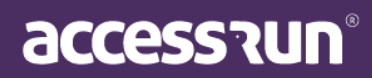

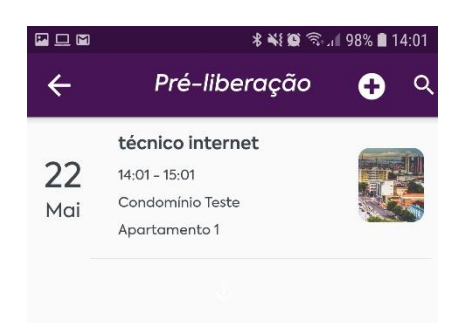

Pronto! Com a pré-liberação concluída o Porteiro, Recepcionista ou a pessoa responsável pelos acessos já ficará ciente e poderá liberar sem necessidade de validar com você novamente.

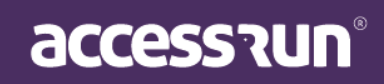

## 11. Como fazer uma Reserva no app Access.Run?

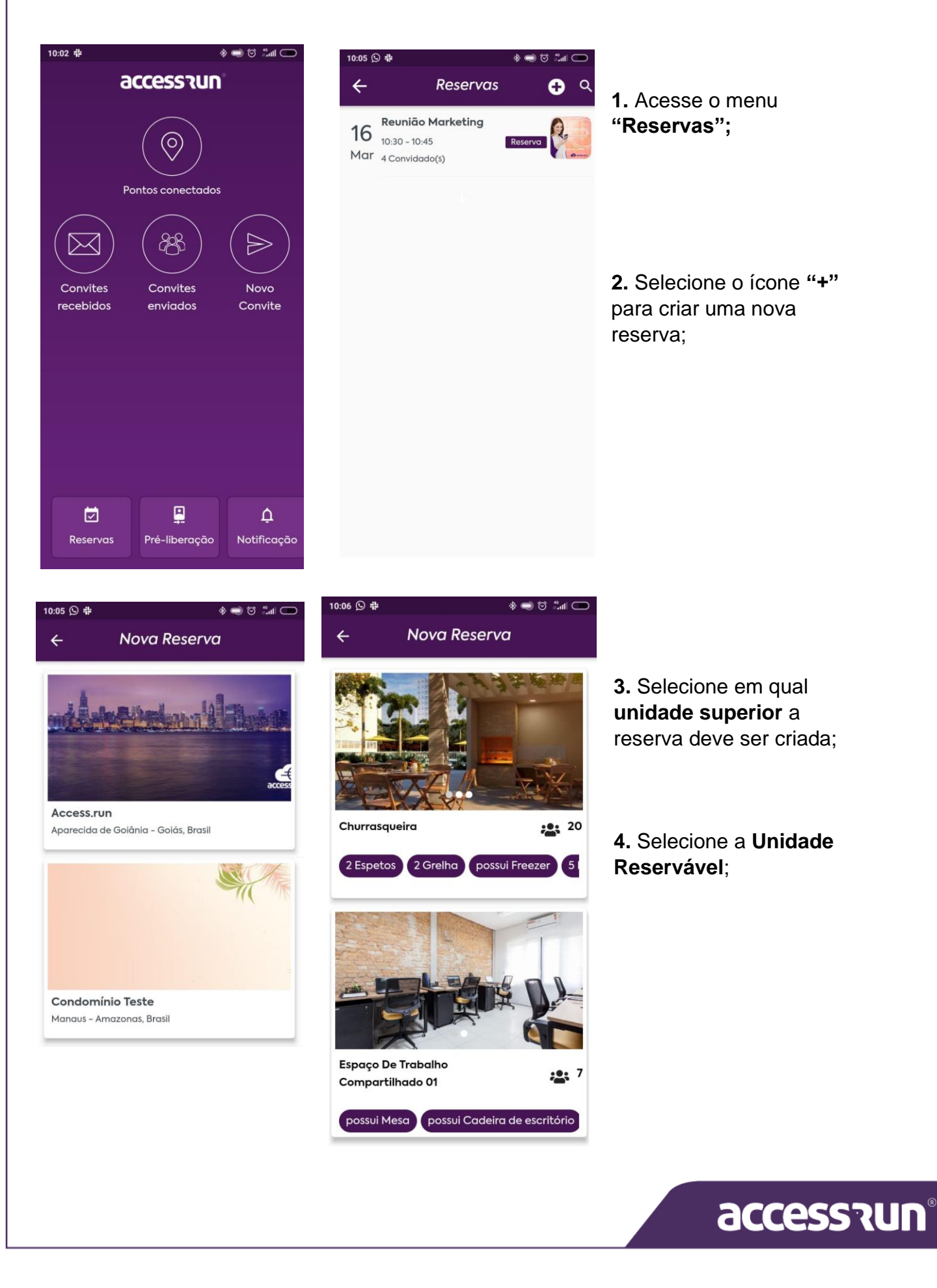

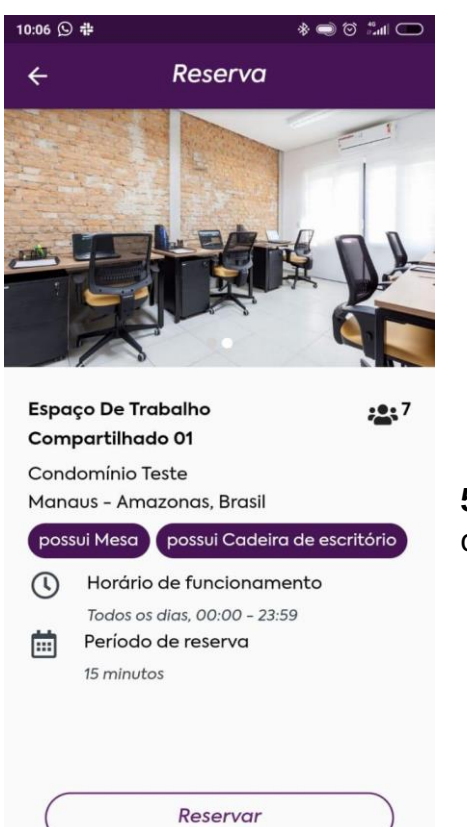

OBS.: É possível visualizar as fotos do local e as comodidades disponíveis, rolando para a esquerda e para a direita. Essa tela também mostra o limite de pessoas possíveis para o espaço.

**5.** Veja mais informações a respeito desse espaço e confirme selecionando "**Reservar**";

 Selecione o período desejado para a reserva, sabendo que algumas Unidades permitem reservar um período e outras somente dias completos, e depois selecione "Próximo";

| 10:07 🛇            | #                                         | 10:08 🛇 🞯 🏶                           |           | 10:10 🕥 ( | 0#     |         |        | 1     | * 🔿 ( | 5 #al 🔿   |
|--------------------|-------------------------------------------|---------------------------------------|-----------|-----------|--------|---------|--------|-------|-------|-----------|
| ÷                  | Selecione o período                       | ← Selecione d                         | o período | ÷         | Sel    | ecio    | ne o   | perío | odo   |           |
| <b>Ma</b> i<br>Sea | <b>ço 2020</b><br>Ter Oua Oui Sex Sáb Dom | 16 de Março                           | o de 2020 | <         |        | marq    | ço de  | 2020  |       | >         |
| 16                 | <b>17 18 19 20</b> 21 22                  | 15:00                                 | 16:15     | D         | S      | Т       | Q      | Q     | S     | S         |
| 11:00              | INDISPONÍVEL                              | · · · · · · · · · · · · · · · · · · · |           | 1         | 2      | 3       | 4      | 5     | 6     | 7         |
| 11:15              |                                           | •                                     | •         | 8         | 9      | 10      | 11     | 12    | 13    | 14        |
|                    |                                           |                                       |           | 15        | 16     | 17      | 18     | 19    | 20    | 21        |
| 11:30              |                                           |                                       |           | 22        | 23     | 24      | 25     | 26    | 27    | 28        |
| 11:45              | <u> </u>                                  |                                       |           | 29        | 30     | 31      |        |       |       |           |
| 12:00              |                                           |                                       |           | Pe        | eríodo | selecio | nado   |       |       |           |
| 12:15              |                                           |                                       |           | Pe        | eríodo | ndispo  | onível |       |       |           |
| 12:30              |                                           |                                       |           |           |        |         |        |       |       |           |
| 12:45              |                                           |                                       |           |           |        |         |        |       |       |           |
| 13:00              |                                           | Próxi                                 | mo        | C         |        | P       | róxim  | 0     |       | $\supset$ |
|                    |                                           |                                       |           |           |        |         |        |       |       |           |

accession

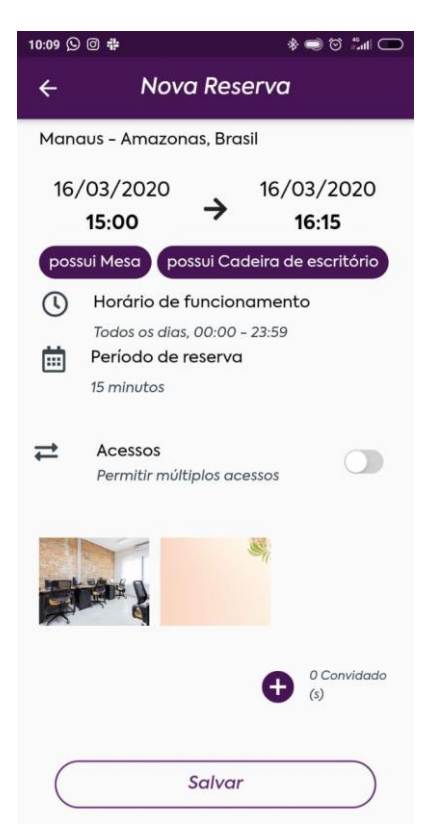

7. Nessa tela, revise as informações da reserva e crie convites para ela selecionando os convidados em "+", caso queira. Depois selecione "Salvar";

Pronto! No momento da sua reserva você poderá acessar o local e também receber seus convidados.

#### 11.1. Como fazer Check-in em uma reserva?

A funcionalidade de check-in só estará disponível quando Administração da unidade determinar a necessidade dessa função. Você receberá uma notificação como essa no seu app, caso exista a necessidade de fazer check-in.

A sua reserva para Espaço De Convivência já está disponível para a realização do check-in Há 20 horas

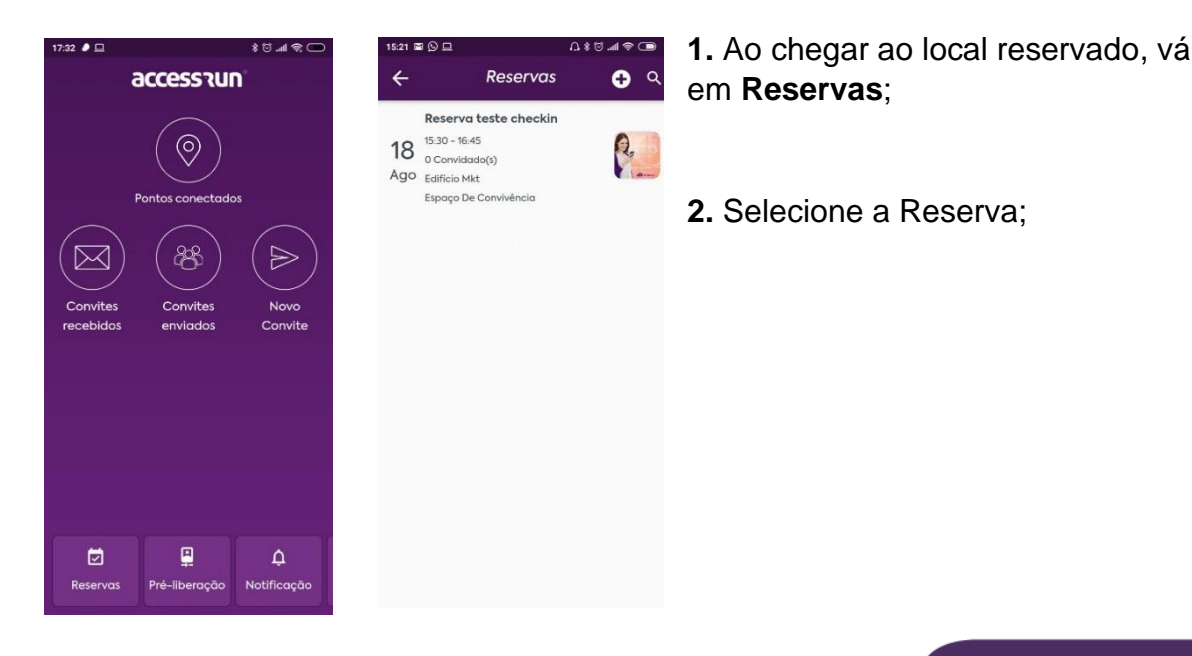

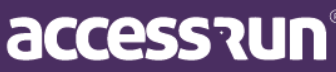

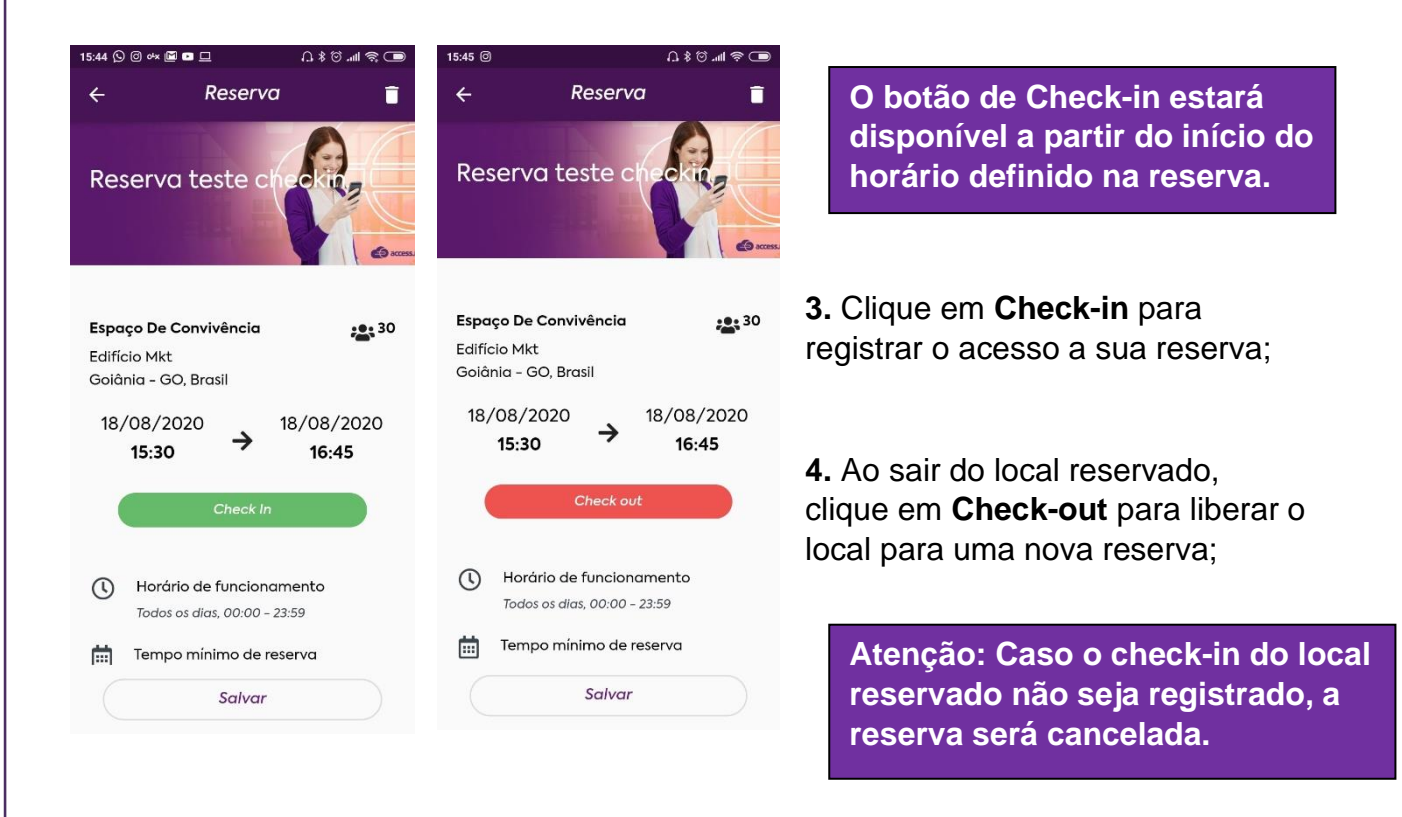

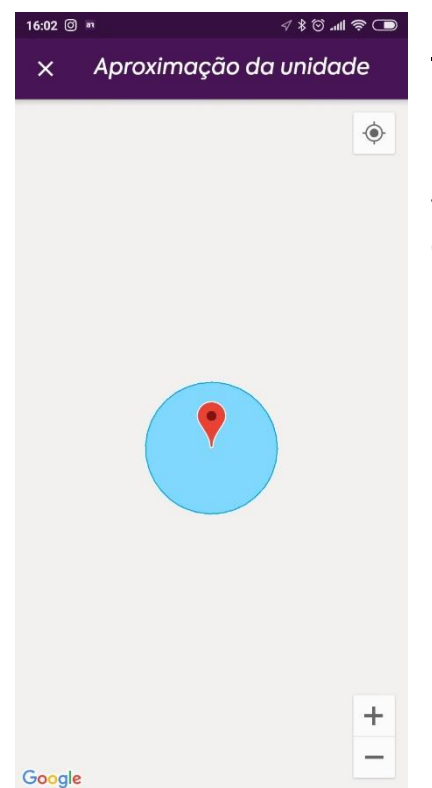

#### Importante:

Caso você não esteja dentro do perímetro permitido para fazer check-in na unidade reservável, a seguinte tela com o mapa do local onde o check-in pode ser feito será mostrada na tela.

Portanto, certifique-se de estar no perímetro permitido pela administração da unidade.

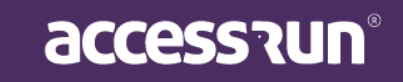

# 12. Como Cadastrar Contatos de Emergência?

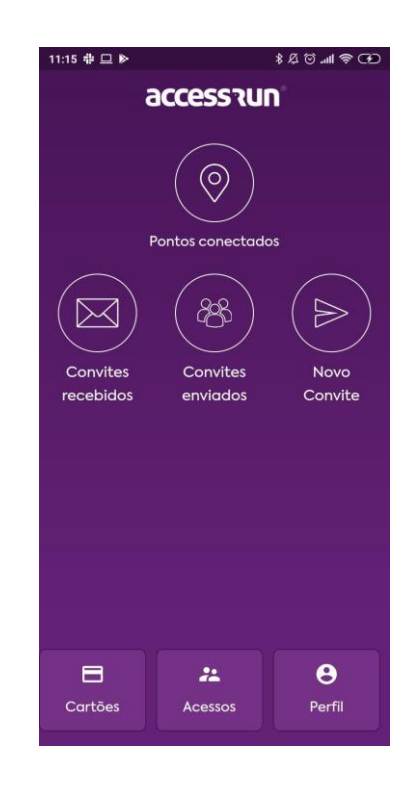

| <del>(</del>                                        | Perfil                                                  |            |
|-----------------------------------------------------|---------------------------------------------------------|------------|
|                                                     |                                                         | 20/60      |
| Data de n                                           | ascimento                                               |            |
| Gênero                                              | Não especifica                                          | do 🔻       |
| Alterar Se                                          | nha                                                     | •          |
| Contatos                                            | de emergência                                           | •          |
| Política de                                         | e privacidade                                           | •          |
| Configura                                           | ções no telefone                                        | •          |
| Usar auto I<br>Com o auto login<br>com biometria oi | ogin<br>1. você não precisa autenticar<br>1. sua senha. | -          |
| Sair                                                |                                                         |            |
|                                                     |                                                         | v.2.0.38.1 |

Contatos de ...

4

1. Acesse o "Perfil" na tela inicial:

2. Selecione "Contatos de emergência";

3. Inclua o nome e número de

| 11117 10 |             | 17 A O MIN & CO |
|----------|-------------|-----------------|
| ←        | Contatos de | 88              |

Adicione pessoas em quem você confia. No caso de uma emergência, pressione a sua foto de

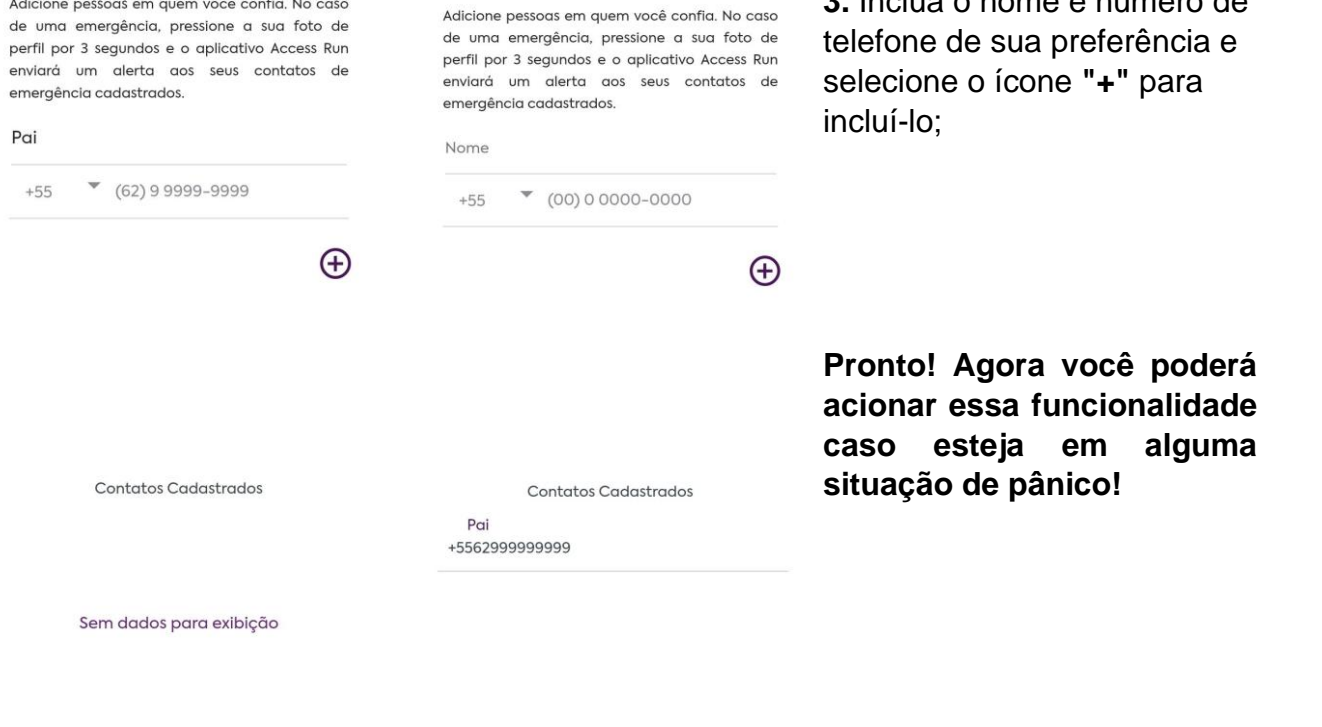

....

access run

## 13. Como Utilizar os Contatos de Emergência?

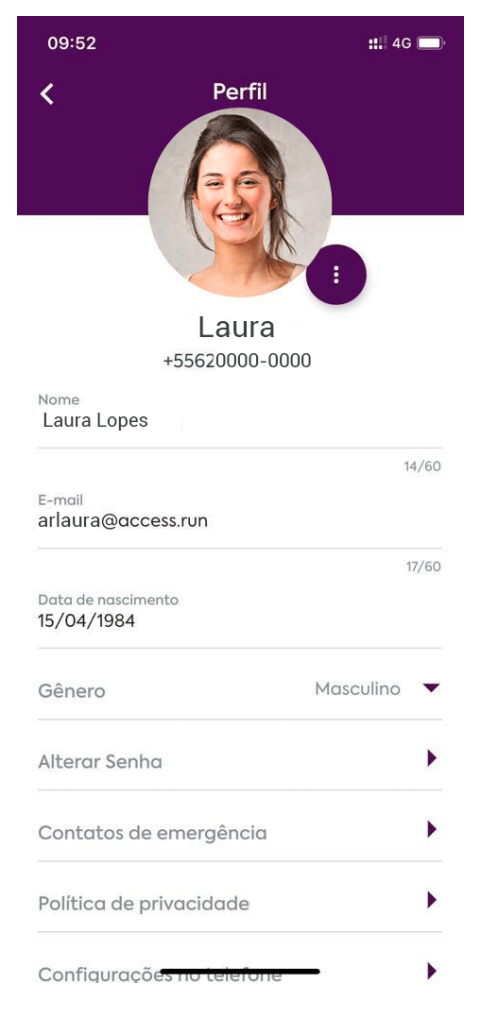

- 5. Caso esteja em alguma situação de pânico, acesse o menu "Perfil";
- 6. Pressione a foto do perfil durante 3 segundos;

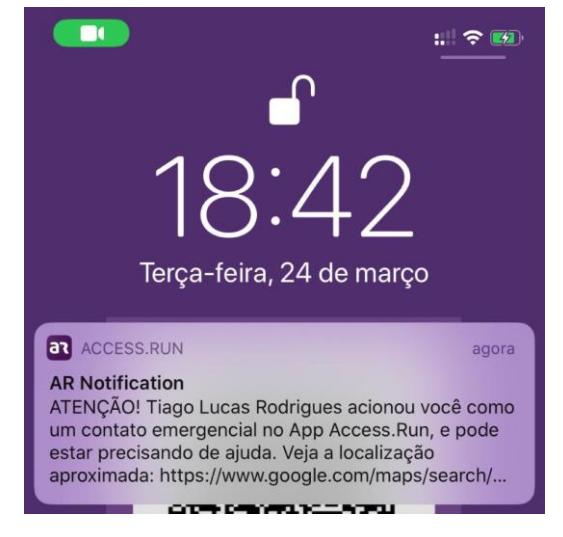

Pronto! Seus contatos cadastrados foram avisados e receberam a sua localização!

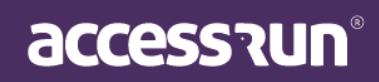

## 14. Como responder a uma votação no app Access.Run

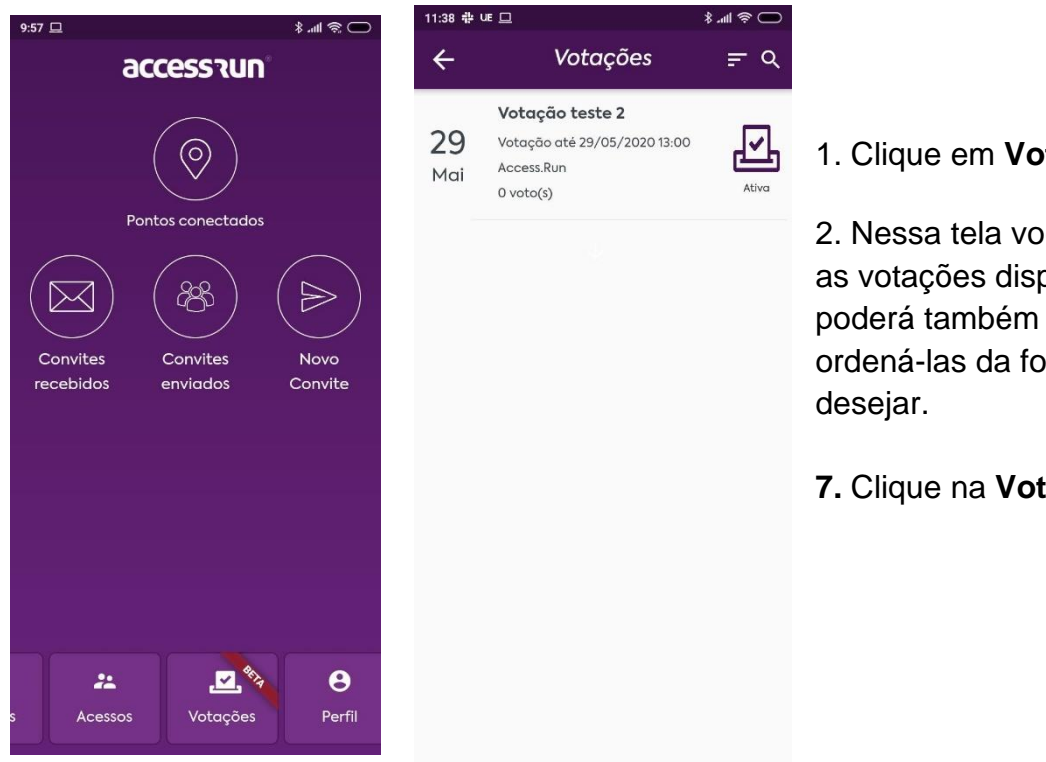

1. Clique em Votações;

2. Nessa tela você visualizará as votações disponíveis e poderá também filtrá-las e ordená-las da forma que

7. Clique na Votação Ativa;

#### OBS.: Acompanhe o status da votação no ícone a direita.

 $\rightarrow$  Caso ela esteja com o status **Em Breve**, ainda não será possível votar, no entanto, será possível visualizar as questões e opções.

→ Caso ela esteja com o status Ativa, será possível votar e acompanhar o resultado parcial, se definida essa possibilidade pelo administrador.

→ As votações encerradas poderão ser visualizadas clicando no ícone da lupa, e se selecionadas será possível visualizar o resultado da mesma.

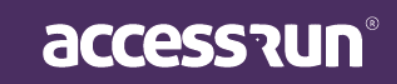

| 11:38 쀼 UE 므  |            | Տ ԿII & ◯ |
|---------------|------------|-----------|
| <i>←</i>      | Votação    |           |
| Votação tes   | ste 2      |           |
| Essa votação  | e um teste |           |
| 29/05/2       | 2020 13:00 |           |
| 1. Pergunta 1 | l,         |           |
| O Opção       | 1          |           |
| 🔘 Opção       | 2          |           |
| O Opção       | 3          |           |
| 2. Pergunta   | 2          |           |
| O Opção       | 1          |           |
| O Opção       | 2          |           |
| 🔵 Opção       | 3          |           |
| Anexos        |            | ~         |
|               |            |           |
|               | Enviar     |           |
|               |            |           |
| 11:39 静 UE 🗖  |            | ⊂         |
| ÷             | Resultado  | 1         |
| Votação test  | te 2       |           |
| Essa votação  | é um teste |           |
| 29/05/20      | 020 13:00  |           |
| 2 voto(s)     |            |           |
| 1. Pergunta 1 |            |           |
| 100.00%       | Opção 1    |           |
| 0.00% C       | pção 2     |           |
| 0.00% C       | pção 3     |           |
| 2. Peraunta 2 | 2          |           |
| 50.00%        | Opção 1    |           |
| 0.00% C       | pção 2     |           |
| 50.00%        | Opção 3    |           |
|               | 2104       |           |
|               | Fechar     |           |

**8.** Clicando em cima de uma votação **Ativa**, você visualizará informações como a descrição, data em que ela será finalizada e quantidade de votos.

**9.** Selecione a resposta que lhe for pertinente para cada questão levantada.

**6.**Caso haja algum anexo disponível para consulta, clicando no botão **Anexos** será possível baixá-los e visualizá-los.

7. Para concluir a votação, clique em Enviar.

Após concluída será possível visualizar o resultado parcial, caso o administrador tenha decidido por isso.

É possível editar o voto também clicando no ícone do lápis na parte superior da tela, no entanto, isso só poderá ser feito enquanto a votação ainda estiver aberta.

OBS.: Caso o administrador tenha definido que a votação em questão poderá ser respondida múltiplas vezes pelos participantes, será possível respondê-la novamente acessando o menu de votações.

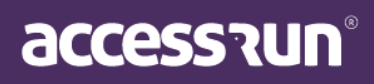

#### 15. Conheça o Aprenda

O **Aprenda** é um local onde reunimos todos os tutoriais das funcionalidades do app para que você acesse com facilidade.

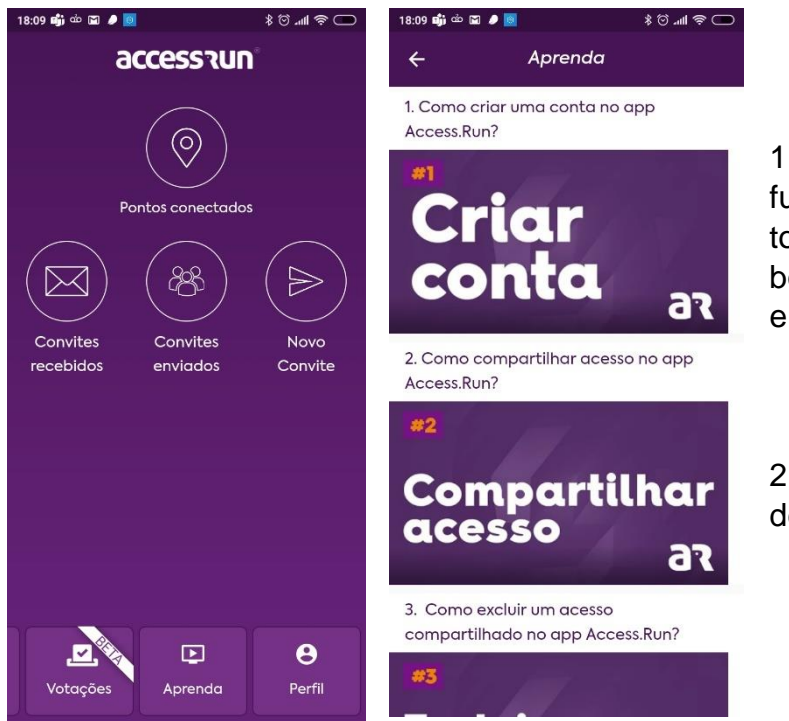

1. Para conferir os tutoriais das funcionalidades do app e tirar todas as dúvidas, arraste os botões da parte inferior da tela e clique em **Aprenda**;

2. Basta clicar no tutorial desejado e assistir ao vídeo!

#### 16. Como solicitar ajuda no app Access.Run?

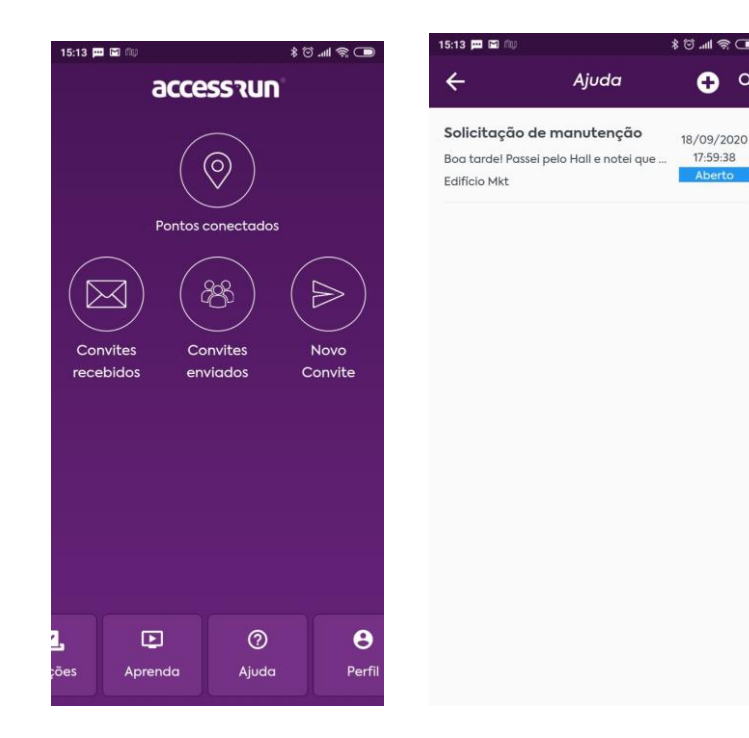

1. Para solicitar ajuda, acesse o menu **Ajuda**;

2. Selecione o ícone de + no canto superior direito;

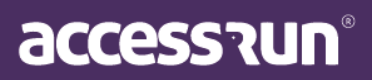

| 15:16 🏛 靖 🖼 🖤 | <u>N</u>   |        |
|---------------|------------|--------|
| ÷             | Nova Ajuda |        |
| Para          |            |        |
| Selecione     |            | •      |
| Assunto       |            |        |
|               |            |        |
| _             |            | 0/255  |
| Descrição     |            |        |
|               |            |        |
|               |            |        |
|               |            |        |
|               |            | 0/3000 |
|               |            |        |
|               |            |        |
|               | Enviar     |        |

| ←        | Nova Ajuda      | ≵ ⊙ ™ ⊗ ₪ |
|----------|-----------------|-----------|
| Para     |                 |           |
| Access.r | 'n              |           |
| Condon   | nínio Comercial |           |
| Condon   | nínio Teste     |           |
| Edifício | Mkt             |           |
| Empres   | a Padrão        |           |
|          |                 |           |
|          |                 |           |
|          |                 |           |
|          |                 | 0/3000    |
|          |                 |           |
|          |                 |           |

Enviar

 Selecione a Unidade a qual a solicitação deverá ser direcionada;

OBS.: Nessa lista irão aparecer as Unidades Superiores que você possui acesso compartilhado e também a Access.Run, caso o pedido de ajuda seja para nós;

4. Preencha as demais informações como título e descrição;

5. Selecione Enviar;

| 15:35 📖 🛩 🖼 🕼                                                                      | ●                                         | 15:36 🏧 🐭 🔟 🛝                                                                                                   |                                                                             | ≈ llı. © \$                     |
|------------------------------------------------------------------------------------|-------------------------------------------|----------------------------------------------------------------------------------------------------|-----------------------------------------------------------------------------|---------------------------------|
| 🔶 Ajuda                                                                            | 🕀 વ                                       | ÷                                                                                                    | Ajuda                                                                       |                                 |
| Solicitação de manutenção<br>Boa tardel Passei pelo Hall e notei o<br>Edifício Mut | 2 18/09/2020<br>que 17:59:38<br>Resolvido | <b>Solicitação de mo</b><br>Edifício Mkt                                                                        | anutenção                                                                   | 18/09/2<br>17:59:3<br>Resolvi   |
|                                                                                    |                                           | Sarah Nivea<br>Boa tardel Passe<br>das cadeiras esta<br>Seria bom que fo<br>pois pode gerar<br>18/09/2020 17.59 | i pelo Hall e note<br>á com a perna qu<br>osse consertado r<br>um acidente. | i que uma<br>Jebrada.<br>ápido, |
|                                                                                    |                                           | Edifício Mkt<br>Ol! J retiramos o<br>conserto, Agrade<br>18/09/2020 18:34                                       | o m vel para leva-<br>ecemos o aviso!                                       | lo ao                           |
|                                                                                    |                                           |                                                                                                    |                                                                             |                                 |
|                                                                                    |                                           | Digite uma mer                                                                                                  | nsagem                                                                      |                                 |

5. Você conseguirá acompanhar o andamento na tela de listagem;

OBS.: Note que a tag verde é alterada conforme o status da ajuda é atualizado. No caso, aque está sendo mostrada abaixo foi respondida e por isso já está aparecendo como Resolvida.

7. Para visualizar as interações feitas, selecione a ajuda que gostaria de acompanhar;

 A interação feita pelo destinatário aparecerá sempre em roxo;

9. É possível continuar as interações escrevendo uma mensagem no campo "Digite uma Mensagem".

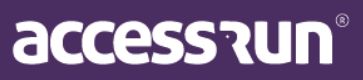

OBS.: Após 10 que uma ajuda está com o status resolvida, caso não tenha novas interações, o status é alterado para fechado. Com uma ajuda nesse status não é possível interagir.

Para qualquer dúvida, entre em contato conosco pelas nossas redes sociais @access.run ou através do 0800 404 4413.

#### www.access.run

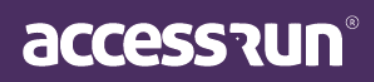